## BeeLab 用户自定义数据库使用帮助

### 目录

| 简介  |                                          | 2  |
|-----|------------------------------------------|----|
| 新建数 | 牧据库                                      | 3  |
| 1)  | 从数据库模板文件添加数据库                            | 4  |
| 数据库 | 军表头管理                                    | 4  |
| 1)  | 编辑表头                                     | 6  |
| 支持的 | 的数据类型                                    | 7  |
| 1)  | 数学表达式说明                                  | 7  |
|     | > 支持的运算符                                 | 8  |
|     | > 支持的数学函数                                | 8  |
| 权限访 | 兑明及设定方法                                  | 9  |
| 1)  | 访问数据库权限                                  | 9  |
| 2)  | 条目权限                                     | 9  |
| 3)  | 条目中的每项数据权限1                              | 0. |
| 4)  | 锁定条目及修改窗口期设置1                            | .0 |
| 添加条 | そ目1                                      | .0 |
| 批量导 | ≩入1                                      | .1 |
| 导出数 | 女据1                                      | .2 |
| 1)  | 列表中条目多选操作方法1                             | .2 |
| 数据库 | 国际 1 年 1 年 1 年 1 年 1 年 1 年 1 年 1 年 1 年 1 | .2 |
| 1)  | 评论1                                      | .2 |
| 2)  | 出库、入库1                                   | .3 |
| 3)  | 时间预约1                                    | .4 |
|     | ▶ 日历控件1                                  | .5 |
|     | ▶ 时间控件(预约,取消预约操作)1                       | .5 |
|     | ▶ 管理员之高级操作1                              | .6 |
|     | <ul> <li>当月使用、预约记录列表1</li> </ul>         | .6 |
|     | > 计费统计1                                  | .6 |
| 分类树 | 1面板1                                     | .6 |
| 采购、 | 发票、记账、入库管理简介1                            | .7 |
| 1)  | 工作原理说明1                                  | .7 |
| 2)  | 基金管理1                                    | .7 |
| 3)  | 发票管理1                                    | .8 |
| 4)  | 采购管理1                                    | .8 |

# 简介

BeeLab 平台支持用户自行(定义)创建数据库,可广泛应用于样品信息、资料信息化、数据信息化、工序信息化等管理。

| ста н                                  | BeeLab Cloud for 李老师说                                                       | 题组                                                                                                |                        |                                                        |      |             | – 🗆 ×                      |
|----------------------------------------|-----------------------------------------------------------------------------|---------------------------------------------------------------------------------------------------|------------------------|--------------------------------------------------------|------|-------------|----------------------------|
|                                        | 📑 植物数据库 🛛 🖶 添加                                                              | 植物                                                                                                | 🛓 🛓 仪器与试剂 🧔 服务器管理 📢 注销 |                                                        |      |             |                            |
|                                        | 器 所有分类<br>▲ □ 北方                                                            | 響 导出 ▼ 業 删除                                                                                       |                        | ■ 解锁  ● 权限                                             | Σ 求和 | <i>k</i> A  |                            |
| 写作管理<br>T 实验记录                         | <ul> <li>▲ □ 未分类     <li>□ 未分类</li> <li>□ 未分类</li> <li>□ 回北</li> </li></ul> | <ul> <li>● 李子树3456</li> <li>● 李子树3456</li> <li>● 李子树3456</li> </ul>                               | 0                      | 北方北方                                                   | 1217 | 北<br>北      |                            |
| 实验流程管理                                 |                                                                             | ■ 学丁树3456<br>● 李子树3456                                                                            |                        | 北方                                                     |      | ᇪ           |                            |
| · 课题数据归档<br>· 课题数据归档                   |                                                                             | <ul> <li>■ 学士树3456/8</li> <li>         會 李子树3456     </li> <li>         會 李子树3456     </li> </ul> |                        | 北方<br>北方                                               |      | ᅶ           | 批数                         |
| 國队论坛                                   |                                                                             | <ul><li>▲ 李子树3456</li><li>▲ 柳树</li></ul>                                                          | 30                     | 北方北方                                                   |      | 北           |                            |
| ●●● 我的文献                               | □ 未分类<br>▲ <b>□</b> 海外                                                      | <ul> <li>▲ 李子树34567</li> <li>▲ 李子树3456</li> <li>▲ 本子村3456</li> </ul>                              |                        | 北方<br>北方                                               |      | 北<br>北      | →//3<br>◆ 日期<br>2017-03-27 |
| 國队日历                                   | ▲ 🗅 未分类                                                                     | ■ 李丁树3450<br>● 李子树3456                                                                            |                        | 北方                                                     |      | ᅶ           | → Rt/4<br>■ ■ ■ ■          |
| 図 回 取 文献     武学 一切 取 文献     武学 一切 取 文献 |                                                                             | ■ 学士树3450<br>● 李子树3456<br>● 李子树3456                                                               |                        | 北方<br>北方                                               |      | 北<br>北<br>北 | by admin 2017-04-21 12:42  |
| 设备中心                                   |                                                                             | 橡树<br>橡树                                                                                          | 0                      | 北方北方                                                   |      | 美美          | by admin 2017-04-21 12:42  |
| 样品库     総裁    植物料理由                    | admin                                                                       | aaaaa<br>▲ 桃树                                                                                     | 0                      | 南方北方                                                   | 三角   |             | <del>))</del> सं           |
| 客户数据库2                                 | ▲ 祭 江昇组<br>2 test                                                           | ≜ b<br>≜ a                                                                                        | 0                      | 北方海外                                                   | 圆叶   |             | by admin 2017-04-21 12:42  |
|                                        |                                                                             | ≜ aaaaa<br>≜ 李子树3456aaaa                                                                          |                        | 南方<br>北方                                               |      | 北           | 20120                      |
| ビージャンド<br>アーロジャル年<br>2017文章            |                                                                             | <ul> <li>▲ 橡树</li> <li>▲ 柳树</li> </ul>                                                            | 10                     | 北方<br>北方                                               |      | 美           |                            |
| 采购管理                                   |                                                                             | <ul> <li>a</li> <li>李子树345678</li> <li>▲ b</li> </ul>                                             | 40                     | <ul> <li>南方     <li>北方     <li>北方</li> </li></li></ul> |      | 北           |                            |
| 农历: 三月(小) 廿五<br>明天: 世界地球日              |                                                                             | < 1/1/49                                                                                          |                        | 南方                                                     |      | >           |                            |

图 1 数据库客户端界面示例图

功能、特点:

- 数据库支持多人同时在线编辑,每个条目及每一项数据都可设定独立的读写权限, 保护数据;
- 2. 每个数据库条目都可以支持多个文件、图片,支持评论、备注,修改跟踪;
- 3. 可以控制条目中的每一项数据在列表中显示与否,在右侧条目信息面板中显示与否;
- 4. 支持与 Excel 交互,可以从现有的 Excel 表格导入到数据库,可以导出选定的条目到 Excel 进行再分析统计;
- 5. 支持额外功能,如出库、入库、时间预约、评论等等;

应用示例:

- 科研工作都用它作样品数据库信息化管理、科研项目信息化管理、成果成员进展管理。例如:细胞样本库、sRNA 样本库、小鼠样本库、试剂管理、仪器管理。
- 实验教学教师用它作实验报告管理,实时收集学生实验数据、报告、进行评阅、打分。

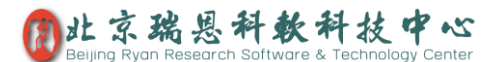

- 3. 科研后勤人员用它作发表文章申报统计、课题项目申报、基金项目申报管理。
- 4. 人事管理人员用它作为档案管理、员工管理。
- 公司管理人员用它作为产品库存管理、产品资料库管理、员工业绩管理、客户数据 库管理。

## 新建数据库

只有平台管理员账户可以新建数据库,但在指定好数据库的管理员后,数据库管理员可以完 全管理数据库的各项功能。

#### 新建方法:

"服务器管理"→"新建数据库"→即可从模板(或自定义)创建数据库,创建后,BeeLab 客户端左侧导航栏就会自动显示新增的数据库入口按钮。

| 更改数据库信息                                      |   |  |  |  |  |  |  |  |  |  |
|----------------------------------------------|---|--|--|--|--|--|--|--|--|--|
| 创建于2017-03-10 admin                          |   |  |  |  |  |  |  |  |  |  |
| 5                                            |   |  |  |  |  |  |  |  |  |  |
| 数据库名称:<br>样品库                                |   |  |  |  |  |  |  |  |  |  |
|                                              |   |  |  |  |  |  |  |  |  |  |
| 管理员:                                         | - |  |  |  |  |  |  |  |  |  |
|                                              |   |  |  |  |  |  |  |  |  |  |
| <ul> <li>□ 采用白名单</li> <li>■ 采用黑名单</li> </ul> |   |  |  |  |  |  |  |  |  |  |
| - 新増条目按键名称                                   |   |  |  |  |  |  |  |  |  |  |
| ☑ 新建数据库条目权限(对所有人开放) □ 左右侧信自面板由局示条目权限         |   |  |  |  |  |  |  |  |  |  |
|                                              |   |  |  |  |  |  |  |  |  |  |
| - 新建条目修改窗口期(从创建起计时)<br>□ 启用                  | _ |  |  |  |  |  |  |  |  |  |
| - 功能<br>□ 启用评论                               |   |  |  |  |  |  |  |  |  |  |
| ☑ 启用出库、入库 出库按键名称 入库按键名称                      | ~ |  |  |  |  |  |  |  |  |  |
| 取消删除数据库保存                                    |   |  |  |  |  |  |  |  |  |  |

图 2 数据库属性窗口示例图

如上图:

1. 可以指定数据库管理员

#### 平台管理员账户默认拥有完全的数据库管理员权限;

- 可以限定当前数据库访问权限
   通过白名单或黑名单来约束平台其它用户访问该数据库的权限;
- 3. 可以设定新增数据库条目的默认权限;

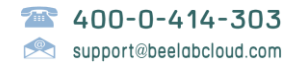

4. 可以指定数据库具备的额外功能;

### 1) 从数据库模板文件添加数据库

如果您收到我们给您创建的(或者您从我们网站下载的)数据库模板文件,您在管理员账户下,如下图所示,拖放数据库模板文件到左侧的导航栏,即可快速创建数据库。

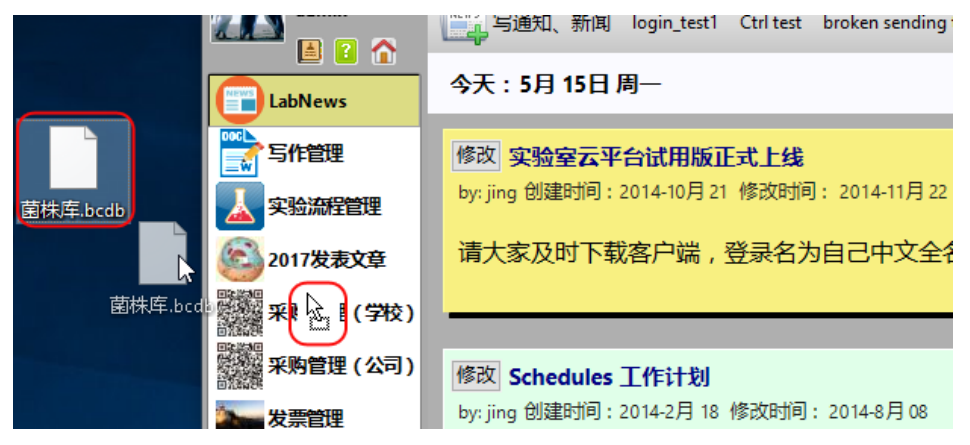

# 数据库表头管理

一个数据库可以简单理解为一个表格,我们这里说的**数据库条目**相应的**就是表格中的行,表** 头指的就是表格中列的属性(定义),我们这里允许各种各样的数据存放在表格中,每列数 据都可以定义特定的权限,第一行也都可以定义特定的权限。

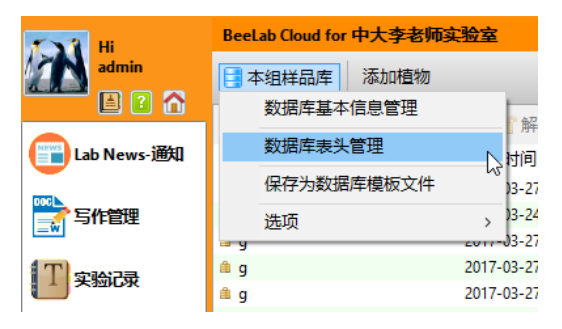

如上图所示,打开数据库设置菜单,即可调出数据库表头管理(只有数据库管理员可以管理 表头)。

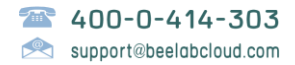

| 植物数据库表头管理 × |        |          |     |            |        |        |  |  |
|-------------|--------|----------|-----|------------|--------|--------|--|--|
| ♣ 添加        | ☑编辑    | 🗙 删除 💧 🕇 | 上移, | <b>↓</b> ⊤ | 移 •    |        |  |  |
| 名称          | Col ID | 数据类型     | 权重  | B          | 在数据库列表 | 在右侧面板中 |  |  |
| 植物名称        | 0      | 多行文本     | -64 | 是          | 是      | 是      |  |  |
| 图片          | 5      | 图片       | -63 | 是          | 否      | 是      |  |  |
| 批数          | 16     | 32位整数    | -45 | 是          | 是      | 是      |  |  |
| 每批数量        | 19     | 32位整数    | -43 | 是          | 是      | 否      |  |  |
| 总数          | 17     | 数学表达式    | -42 | 是          | 是      | 否      |  |  |
| 种类          | 2      | 一级分类     | -40 | 是          | 是      | 否      |  |  |
| 亚种          | 20     | 二级分类     | -35 | 是          | 是      | 否      |  |  |
| 叶子形状        | 7      | 多行文本     | -30 | 是          | 否      | 是      |  |  |
| 位置          | 6      | 字符串(文…   | -10 | 是          | 是      | 否      |  |  |
| 管理员         | 3      | 平台用户     | 0   | 是          | 否      | 否      |  |  |
| Entry ID    | 15     | 数据库中的…   | 10  | 是          | 是      | 否      |  |  |
| 已处理         | 9      | 布尔(Bool  | 20  | 是          | 否      | 否      |  |  |
| 日期          | 10     | 日期       | 30  | 是          | 否      | 是      |  |  |
| 时间          | 11     | 日期(精确…   | 40  | 是          | 否      | 是      |  |  |
| 附件          | 8      | 文件       | 50  | 是          | 否      | 是      |  |  |
| 产地          | 1      | 字符串(文…   | 60  | 是          | 是      | 否      |  |  |
| 创建人         | 12     | 创建者(内…   | 70  | 否          | 是      | 是      |  |  |
| 创建时间        | 13     | 创建日期(…   | 80  | 是          | 是      | 否      |  |  |
| 修改时间        | 14     | 修改日期(…   | 121 | 是          | 是      | 否      |  |  |
| 锁定状态        | 18     | 锁定状态(…   | 130 | 是          | 是      | 否      |  |  |

#### 图 3 表头管理窗口示例图

这里,可以新增、删除、编辑表头。

- 1. 第一列是表头名称,可以简单理解为表格中列的名称
- 2. 第二列是各项表头的列标识(ColID),可用于数学表达式;
- 3. 双击某一行(表头)即可编辑该表头
- 数据库条目的各项数据在列表,及条目信息面板中的显示顺序可以通过数据项权重 来控制(权重越小越靠前显示);

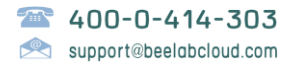

### 1) 编辑表头

| 本组样品库 : 产地           |                    | ×   |
|----------------------|--------------------|-----|
|                      | 创建于2017-03-14,创建人: | ^   |
| 名称                   | 产地                 |     |
| 数据类型                 | 多行文本 🗸             |     |
| ☑ 已启用                |                    |     |
| ☑ 在列表中显示             | ☑ 在右侧面板中显示         |     |
| □ 选择框                | □必填                |     |
| - 备选值                | ^                  |     |
|                      | ~                  |     |
| 默认值                  |                    | _   |
| 最大值                  |                    | -   |
|                      | -5 ~               | -   |
|                      |                    | -   |
|                      |                    | _   |
| □ 采用白名单<br>■ 采田翌夕单   |                    |     |
|                      |                    |     |
| ■ 与写权限——致<br>■ 采用白名单 |                    |     |
|                      |                    |     |
|                      |                    | > ` |
|                      | 取消    Ok           | ]   |

图 4 表头属性窗口示例图

如上图所示:

- 可以设定每一项数据的读、写权限,由此来控制一些敏感数据的访问(如教师可以给 分数,学生只能看分数);
- 可以控制每一项数据是否在列表中显示,是否在条目信息面板中显示(如图 1 数据 库客户端界面示例的右侧面板);
- 3.可以定义每一项数据的数据类型;
   常用的类型有:文本、数字、文件、图片、数学表达式,详细说明请见(支持的数据
   类型)。
- 4. 可以预设每一项数据的默认值;

# 支持的数据类型

支持的数据类型有:

| 单行文本     |             |
|----------|-------------|
| 多行文本     |             |
| 富文本      |             |
| 32 位整数   |             |
| 64 位整数   |             |
| 单精度浮点数   |             |
| 双精度浮点数   |             |
| 布尔(Bool) |             |
| 数学表达式    | 说明请见数学表达式说明 |
| 文件       |             |
| 图片       |             |

### 1) 数学表达式说明

例子:

例如要将图 3 表头管理窗口示例中的总数从"批数"列, Col id=16)和"每批数量" (Col id=19)乘数计算出来,在总数列中的数学表达式为:

{16}\*{19}

这里:

{16}代表"批数"列的值{19}代表"每批数量"列的值\*是乘法运算符

也就是说,用{colid}即可引用相应列的值,请注意这里的大括号必须是半角的大括号(数学 表达式中的所有用到的符号都必须是半角的), Colld 是表头中对应的 Colid,不是(图 1 数 据库客户端界面示例)中列表里的列的值,每列的 Colld 是在您添加表头时服务器自动分配 的,具有唯一性。

### ▶ 格式转换函数

| 函数名 | 示例    | 示例说明,例如 col id 9 列的值为 8:30 |
|-----|-------|----------------------------|
| th  | th{9} | 时间 8:30 转换成小时为 8.5         |
| tm  | tm{9} | 时间 8:30 转换成分钟为 510         |

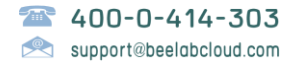

## ▶ 支持的运算符

\*(乘)、/(除)、+(加)、-(减)、%(取余数)

### ▶ 支持的数学函数

| 函数名          | 示例          | 示例说明                          |
|--------------|-------------|-------------------------------|
| pow          | pow(x,4.1)  | x 的 4.1 次方                    |
| abs          | abs(x)      | 取绝对值                          |
| sqrt         | sqrt(x)     | 开根号                           |
| int          | int(x)      | 取整                            |
| exp          | exp(x)      | 自然指数                          |
| log          | log(x)      | 自然对数                          |
| 三角函数:        | sin(x)      | x 应是弧度                        |
| cos, sin     |             |                               |
| cosd, sind   |             | 同 cos, sin, 输入应是度(°)          |
| 反三角函数:       | acos(x)     | 参数 x 范围为-1 至 1 之间             |
| acos, asin   |             | 返回值是弧度                        |
| Acosd, asind |             | 同 acos, asin, 返回值为度           |
| atan2        | atan2(x,y)  | 原点至点(x,y)的方位角,返回值的单位为弧度,      |
|              |             | 范围为 (-π,π)                    |
| atan2d       |             | 同 atan2d,返回的值的度,范围为(-180,180) |
| rand         | rand(x)     | 返回界于 0 到 x 间的随机数(不一定的整        |
|              |             | 数),如果需要整数请配合 int 使用,          |
|              |             | 例如 int(rand(x))               |
| floor        | floor(x)    | 向下取整                          |
| ceil         | ceil(x)     | 向上取整                          |
| Zfloor       | Zfloor(x)   | 大于 0, 取为 0                    |
| Zceil        | Zceil(x)    | 小于 0, 取为 0                    |
| yfloor       | yfloor(x,y) | 大于 y, 取为 y                    |
| yceil        | yceil(x,y)  | 小于 y, 取为 y                    |
| erfc         | erfc(x)     | 高斯误差函数                        |
| erf          | erf(x)      | 互补误差函数                        |

\*请注意,参数 x 可以是整数,但运算时都但当双精度浮点数进行计算。

## 2) 字符串表达式说明

目前支持如下字符串表达式:

| 函数名   | 示例         | 示例说明            |
|-------|------------|-----------------|
| Left  | Left(x,4)  | 取字符串 x 的头 4 个字符 |
| Right | Right(x,3) | 取字符串 x 的后 3 个字符 |
| Mid   | Mid(x,2,5) | 取字符串x的从第3个字符开   |

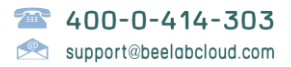

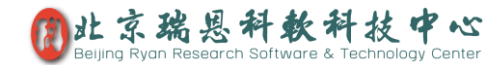

|            |                 | 始的 5 个字符          |
|------------|-----------------|-------------------|
| Remove     | Remove(x,0,4)   | 去掉字符串 x 的前 4 个字符  |
|            | Remove(x,1,5)   | 去掉字符串 x 的第 2 到第 6 |
|            |                 | 个字符               |
| RemoveLast | Removelast(3)   | 去掉字符串x的最后3个字符     |
| Before     | Before(x,y)     | 取字符串中第一个子字符串      |
|            |                 | y 前的内容            |
| After      | After(x,y)      | 取字符串中第一个子字符串      |
|            |                 | y 后的内容            |
| Beforelast | Beforelast(x,y) | 取字符串中最后一个子字符      |
|            |                 | 串y前的内容            |
| Afterlast  | Afterlast(x,y)  | 取字符串中最后一个子字符      |
|            |                 | 串 y 后的内容          |
| Len        | Len(x)          | 字符串 x 的长度         |
| Index      | Index(x,y)      | 字符串y在字符串x中的位置     |

# 权限说明及设定方法

平台管理员默认也是数据库管理员,平台管理员可以指定数据库管理员,一个数据库可 以有多个管理员,数据库管理员拥有整个数据库的完全权限。

### 1) 访问数据库权限

可以定义哪些人能进入该数据库,如(图 2 数据库属性)所示,通过这里的权限设定 (白名单或黑名单)来约束。

### 2) 条目权限

数据库的每一项条目都可以设定独立的访问权限。

- a) 在添加条目时即可设定(在添加条目对话窗口中的条目权限中,用白名单或黑名单 来约束);
- b) 管理员可以随时对数据库中的条目进行批量权限设定;
- c) 管理员可以通过对条目的写保护进行加锁、解锁进行快速的数据保护操作;
- d) 条目还可以设定特定的管理员,该条目的管理员可以完全管理条目的内容及功能, 条目管理员不受限于条目的白名单或黑名单约束;

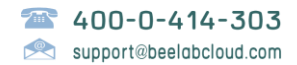

\*另外,如(图 2 数据库属性)所示,管理员可以预定义新增条目的默认权限

### 3) 条目中的每项数据权限

如(图 4 表头属性窗口示例)所示,管理员可以设定条目的每一列数据的读的权限,写的权限。

\*我们可把数据库理解为表格,简单来说,行的(条目)的权限优先于列(条目中每一项 数据)的权限,也就是说,当条目被锁定(写保护)后,除了数据库管理员和条目管理 员其它人不能更改任何信息。

### 4) 锁定条目及修改窗口期设置

数据库管理员可以批量锁定条目,可以批量解锁并设定条目的修改窗口期(多长时间后 自动锁定)。管理员可以通过修改数据库基本信息页面(图 2 数据库属性窗口示例)中 的新建条目修改窗口期来(一段时间后)自动锁定条目。

# 添加条目

点击图 1 数据库客户端界面示例中的工具栏上的"添加"按钮即可打开如下添加条目对话框。 如果当前列表中选择有条目,会以头前选定条目为模板进行新建条目。

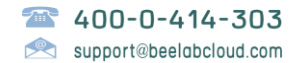

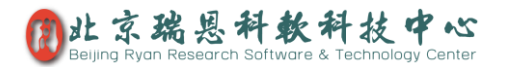

| 添加植物          | ×                                    |
|---------------|--------------------------------------|
|               | 取消 添加 添加                             |
| - 植物名称 *      | 橡树 ^ /                               |
|               |                                      |
|               | th (2).jpg, 26.9KB, 2017-04-11 09:59 |
| 批数            | 10 ~                                 |
|               |                                      |
| 71.N4 +       | 20 ~                                 |
| - 种央 *        | 北方 ~                                 |
|               |                                      |
|               | 柯属 ~                                 |
|               |                                      |
|               | 圆叶 ^                                 |
|               | <b>,</b>                             |
| / <del></del> |                                      |
| -1.1/1宜       | 美国、                                  |
| - 管理员         |                                      |

图 5 条目属性窗口示例图

# 批量导入

请您先向数据库添加一个条目,然点击工具栏上"导出"按钮边上的下拉菜单中的"生成导入表格示例",如下图所示:

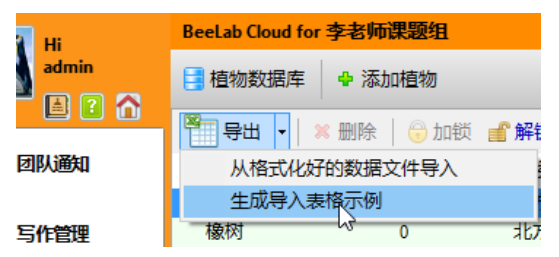

图 6 导入导出菜单

然后,请您按照生成的 Excel 表格示例准备数据:

|   | A    | В  | С  | D    | E  | F   | G          | Н          | I              | J  |   |
|---|------|----|----|------|----|-----|------------|------------|----------------|----|---|
| 1 | 植物名称 | 批数 | 种类 | 叶子形状 | 位置 | 管理员 | 已处理        | 日期         | 时间             | 产地 | ì |
| 2 | 橡树   | 10 | 北方 | 圆叶   | 美国 | 莫言  | (布尔(Bool)) | 2017-03-23 | 2017-03-23 16H | 北美 |   |
| 3 |      |    |    |      |    |     |            |            |                |    |   |
| 4 |      |    |    |      |    |     |            |            |                |    |   |
| 5 |      |    |    |      |    |     |            |            |                |    |   |

请勿修改第一行的内容。

准备好表格后,请将表格保存为制表符分隔的文本格式,如下图所示保存方法,

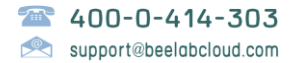

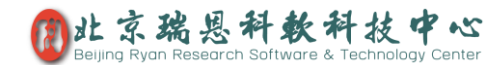

| 💻 This PC |                                                                                                |
|-----------|------------------------------------------------------------------------------------------------|
| L OS (C)  | ~                                                                                              |
| 文件名(N):   | Book1.xlsx                                                                                     |
| 保存类型(T):  | Excel 工作簿(*.xlsx)                                                                              |
| Authors:  | Excel 工作簿(*.xlsx)<br>Excel 启用宏的工作簿(*.xlsm)                                                     |
|           | Excel 二进制工作簿(*.xlsb)<br>Excel 97-2003 工作簿(*.xlsb)<br>XML 数据(*.xml)<br>基本文化版写完成,Little Little D |
| ▲ 隐藏文件夹   | 单下文件网页(*.htm;*.html)<br>网页(*.htm;*.html)<br>Excel 模板(*.xlb)                                    |
|           | Excel 启用宏的模板(*.xltm)<br>Excel 97-2003 模板(*.xlt)<br>====================================        |
|           | 又乎又忤(制表付万隔)(*.bt)<br>Upicodo立本(*.bt)                                                           |

然后通过图 6 导入导出菜单中的"从格式化好的数据文件导入"即可批量导入到数据库中。 \*请注意,在保存为制表符分隔的文本文件前,请确定您的数据里没有制表符"^t",否则在 导入时会发生偏差。

# 导出数据

请您点击工具栏上的"导出"按钮,即可将当前选定的条目批量导出成 Excel 表格,您可以在 Excel 进行更多的数据分析操作,如果您有无法在 Excel 实现的分析操作,可以联系我们,我们开发会尽最大努力帮您在我们客户端软件中实现。

### 1) 列表中条目多选操作方法

按住 Shift 键或 Ctrl 键点击要选择的条目,即可多选; Ctrl+A 即可选定所有条目。

## 数据库功能扩展

#### 1) 评论

典型应用:实验记录的点评讨论

评论功能可广泛应用于数据库条目备注、点评、留言。

如(图 2 数据库属性窗口示例)中所示,通过勾选"功能"区下的"启用评论"选项卡,即可 开启评论功能。

用可能对此条目进行文本、富文本(把持图片)、语音留言等形式的点评。

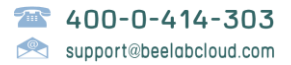

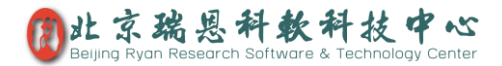

如下图所示,第一个红框中的按钮是文本点评;第二个红框中的按钮是富文本点评;第三个 按钮是语音留言点评。

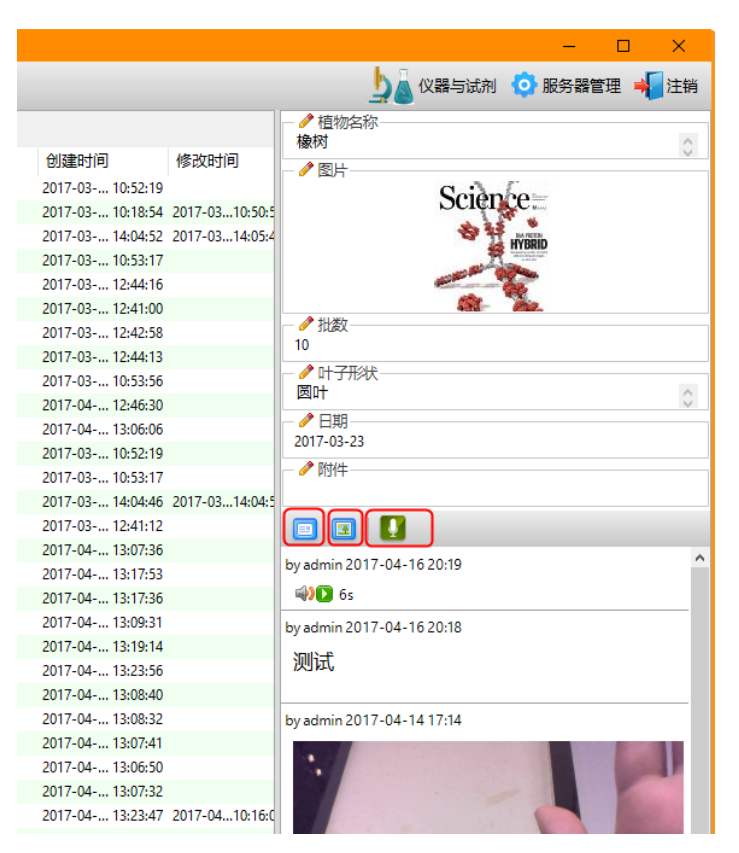

图 7 评论面板示例图

### 2) 出库、入库

典型应用:试剂耗材的领用及入库管理,样品库存管理。

如(图 2 数据库属性窗口示例)中所示,通过勾选"功能"区下的"启用出库、入库"选项,即可开出库、入库功能。如果不是一般物品,请您设定下出、入库按钮名称,以便用户理解出、入库的意思,例如财务数据库,将出库按钮用重命名为"报账"更贴切些。

如下图所示,在条目面板上,即可进行出库、入库操作,同时显示最近的出入库记录。

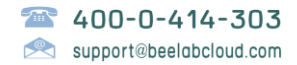

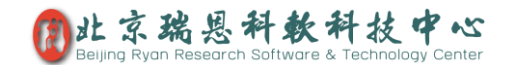

|      |                |                     |              | -     |     | ×  |
|------|----------------|---------------------|--------------|-------|-----|----|
|      |                | ۲ <mark>لے ل</mark> | 义器与试剂 🤇      | 服务器管理 | 理 📲 | 注销 |
|      | — 🤌 数量<br>-181 |                     |              |       |     |    |
| 数量   |                | \ <b>+</b>          |              |       |     |    |
| -181 | 田库             |                     | ore          |       |     |    |
|      | 普通用            | 数量                  | 日期           | 备注    |     |    |
|      | admin          | 100                 | 2017-0 09:53 | 测试2   |     |    |
|      | admin          | 50                  | 2017-0 20:19 | test2 |     |    |
|      | admin          | 20                  | 2017-0 20:16 | test1 |     |    |

图 8 出库入库面板示例图

### 3) 时间预约

典型应用: 仪器预约管理

如(图 2 数据库属性窗口示例)中所示,通过勾选"功能"区下的"启用时间预约"选项,即 可开启时间预约功能。

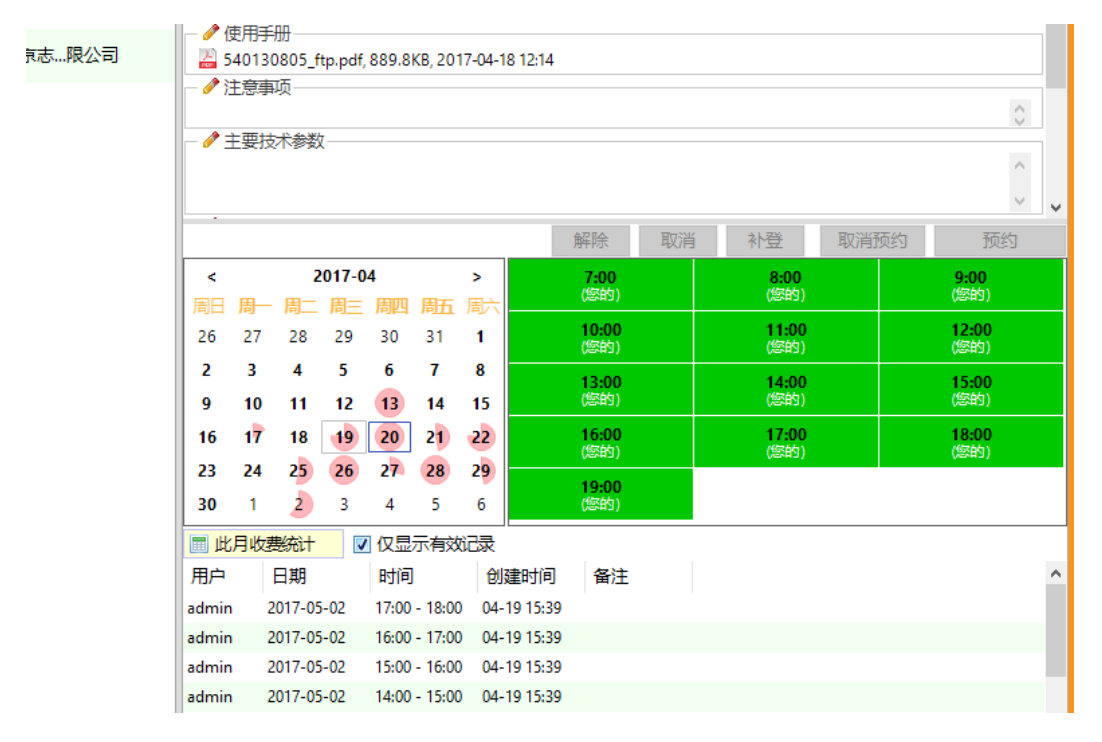

图 9 预约面板示例图

在条目右侧面板上,即可出现时间预约面板(如上图所示),这里有日历控件(上图左侧),时间控件(上图右侧),当月预约使用记录详细列表(上图底部)。时间控件支持多选,按住鼠标左键拖动,即可多选。

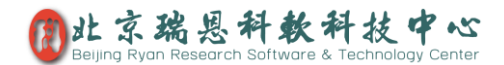

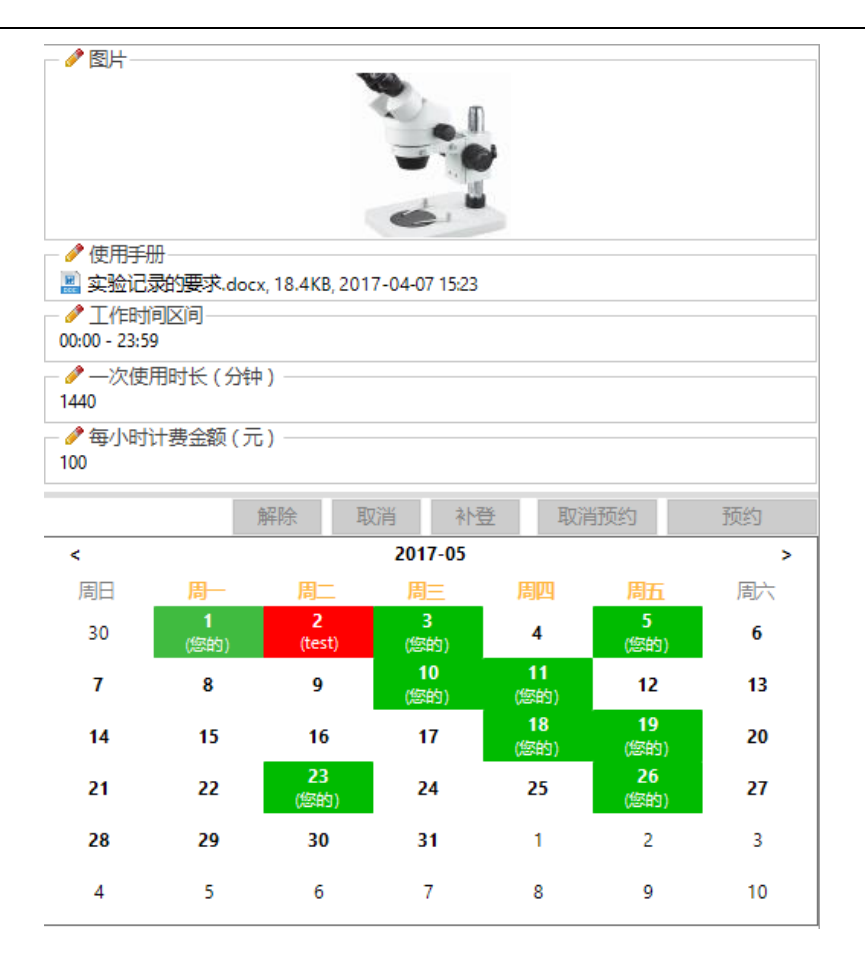

如上图所示,将"一次使用时长",设定为1440分钟(一天),即可更改为日期面板可多选 模式(按住鼠标左键拖动进行多选)。

\*工作时间区间和一次使用时间不能随意改动,一旦使用上后,改动之前请先取消未发生的 预约,并做好之前的使用统计,再进行变更,变更后无法解除之前的使用记录,也无法取 消未发生的预约。

### ▶ 日历控件

日历控件能明确显示每一天的预约(使用情况),如上图所示:20号,全红圆表示20 号当天已经被完全预约了,21号是半红圆表示还有一半时间没有被预约;另外,双击 某一天,即可快速全选这一天的所有可预约时间。

### ▶ 时间控件(预约,取消预约操作)

时间控件中的每一个小格表示一个最小的使用时长,可能通过按住鼠标左键拖动进行快速多选,选择时间后,时间控件上方的按钮即可根据您的选择,自动启用相应的功能:如果您选择有可以预约的时间,"预约"按钮就会启用,您点击它即可预约;如果您选

择有您已经预约的时间段,"取消预约"按钮就会启用,您点击它即可取消预约。

### ▶ 管理员之高级操作

如果您是本条目管理员、此数据库管理员、或平台管理员,您有权限进行补登、取消他 人的预约和解除使用记录等操作。请注意,BeeLab 服务器会如实保存所有操作,不允 许删除任何操作记录。

#### ✓ "补登"

如果有用户使用了仪器,没有登记,您可以为他/她补登使用记录。

#### ✓ "取消"其他用户的预约

普通用户,只能取消本人的预约,管理员可以取消选定的其他用户的预约。这 个功能相当于,管理员可以对用户预约进行审核。

#### ✓ "解除"使用记录

如果用户预约了,但实际没有使用,要求移除除使用记录,管理员可以帮助用 户进行解除,请您在时间控件中先选定预约了,但没有使用的时间段,然后点 解除即可。

### ▶ 当月使用、预约记录列表

此列表能显示出当月所有的预约、使用记录,包括取消的预约。

#### ▶ 计费统计

请点击(图 9 预约面板示例图)中所示的"此月计费统计"按键,即可统计报表当月 (日历面板所示)的计费统计,下拉菜单里还有能生成详单的计费统计报表。

# 分类树面板

如(图 1 数据库客户端界面示例图)中所示,列表右侧,数据库会自动为您构建分类树, 您可以通过分类树、及用户进行快速筛选浏览。

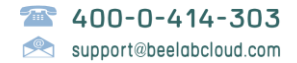

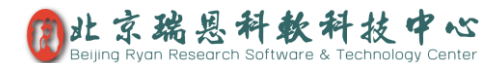

## 采购、发票、记账、入库管理简介

您需要建立至少四个模块(数据库),分别是采购管理、发票管理、基金管理、试剂库(耗 材库。

### 1) 工作原理说明

学生或工作人员,在采购管理模块发起采购申请,得到相关人员的审批(可以是任意多级的审批,也可以设定一定额度的自动审批)后,申请人即可自行进行购买,当到货后,申请人在原始采购条目,进行入库操作;当**拿到发票**后,申请人或财务管理员在发票模块录入发票,录入后,在录入的发票条目,进行采购发票关联(一张发票,可关联多个采购);当 支出发生后,财务管理员在发票条目,进行入账操作(系统根据入账的基金项目,会自动进行发票和记账记录关联),到此整个采购完成。

### 2) 基金管理

| 📑 基金管理 🛛 🗣 添加     |                |                   |               |               |                             |                 | 😟 服务器管理           | 里 📲 注销     |
|-------------------|----------------|-------------------|---------------|---------------|-----------------------------|-----------------|-------------------|------------|
| 闘 所有分类            | ■ 导出 ・   3     | 《删除 🛛 🕞 加锁 💕 解锁 🤞 | ↓权限│更多        | 3 ₽           | → ク支出                       | 类型              |                   | ^          |
| a 🗅 863新型材料       | 支出类型           | 初始金额              | 余额            | 总项≰ ^         |                             | <del>6</del> 16 |                   |            |
| 🗅 直接支出            | A ++-D TT #2   | 1000000           |               | 0.00 77 3     | - / <sup>/</sup> 忌坝<br>国家杰出 | 占称<br>」青年科学基金   |                   |            |
| 🗅 间接支出            | ■ 投小开反         | 100000            | <u>aasaaa</u> | 803赤竹4        | - 🧷 课题                      | 开始日期            |                   |            |
| a 🕒 973细胞凋亡       | ▲ 技术开发         | 450000            | 440000        | 国家利           | 2017-03-                    | 15              |                   |            |
| □ 直接支出            | 0.0192 -th     |                   |               |               | - 🤌 课题                      | 结束日期            |                   |            |
|                   | ■ 1X 諧愛        | 350000            | 309981        | 国家点           | 2018-04-                    | 06              |                   |            |
| ▲ □ 中国科字院"九五"重大项目 | ▲ 试剂费          | 200000            | 182783        | 中国和           | - / 项目                      | 介绍              |                   | 2017       |
|                   |                |                   |               | -             | (年)                         | 和国家自然附升于香       | き並11/75月十基立(2013- | 2017 ^     |
|                   | ▲ 专家费          | 1000000           | 998999        | 国家杉           | A 715                       | 63h             |                   | ×          |
|                   | ▲ 专家费          | 200000            | 200000        | 863新社         | - 🧨 子坝<br>- 间接支出            | <b>当</b> 称      |                   |            |
|                   |                |                   |               |               | - 🤌 负责                      | λ               |                   |            |
|                   | ▲ 劳务费          | 20000             | 20000         | 863新生         |                             |                 |                   |            |
|                   | ▲ 仪器费          | 10000             | 7937          | 国家自           | - 🥖 项目                      | 研究方向            |                   |            |
| ▲ 🗅 国家自然科学基金      | a (1) 88       |                   |               | (mt           | 地代分割<br>量与计算                | 翁科字,色谱分析<br>實实验 | 所法,化字基础实验,化       | 字测 \land 🗸 |
| 🗅 间接支出            | ◎ 収器费          | 450000            | 416000        | 973判出月        | 记账                          | 入账   导出明        | 细                 |            |
| ⊿ 🕒 国家自然科学基研究计划项目 | ▲ 专家费          | 300000            | 300000        | 973细胞         | 用户                          | 金额              | 日期                | 发票关联       |
| 🗅 间接支出            | a 46.00 mm     |                   |               | -             | admin                       | 4999            | 17-04-28 09:41    | 89672362   |
| 🖌 🗅 省自然科学基金项目     | ◎ 软件费          | 100000            | 100000        | 国家和           | admin                       | 35020           | 17-04-28 09:39    | NO 865236  |
| 🗅 间接支出            | ≜ 软件费          | 100000            | 99900         | 863新型         |                             |                 |                   |            |
|                   | ▲ 软件费          | 60000             | 36129         | 省自然           |                             |                 |                   |            |
| \$2 所有成员          | ▲ 劳务费          | 500000            | 500000        | 国家自           |                             |                 |                   |            |
| admin 🖉           | ▲ 专家费          | 200000            | 199779        | 863新型         |                             |                 |                   |            |
| ሕ admin           | ▲ 试剂费          | 200000            | 200000        | 863新型         |                             |                 |                   |            |
|                   | ▲ 试剂费          | 200000            | 200000        | 973细剧         |                             |                 |                   |            |
|                   | ▲ \-P夺li建<br>< | 100000            | 000000        | 0¢0#¢₹ ¥<br>> |                             |                 |                   |            |
|                   | 1/23           | 总余额(列表):7314525   | 总余额 (         | 所选):3099      | <                           |                 |                   | >          |

如上图所示,底部状态栏,会统计显示当前类别(您所选定的左侧类别)的总余额,及所选 定条目的总余额(例如,您要统计所有基金的劳务费用的总余额,请点选左侧"所有分类", 然后按照支出类型排序,按住 Shift 键,选定所有"劳务费"即可)。

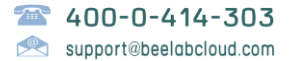

### 3) 发票管理

| ● 添加         ● 添加         ● 服务器管理         ● 通 注销 |            |                      |          |       |     |                                                        |  |  |  |
|--------------------------------------------------|------------|----------------------|----------|-------|-----|--------------------------------------------------------|--|--|--|
| 嘂 所有分类                                           | 🚆 导出 🖌 🗙 🏢 | 除 🛛 😚 加锁 💣 解锁 👃 权限 📗 | Σ 求和   [ | 回收站   |     |                                                        |  |  |  |
| □ 仪器                                             | 发票号        | 开票公司                 | 内容       | 金额    | 录   |                                                        |  |  |  |
|                                                  | 89672362   | 北京友邦佳通科技责任有限公司       | 仪器       | 34000 | 201 | 北京友邦佳通科技责任有限公司                                         |  |  |  |
| <ul> <li>□ 耗材</li> <li>□ 设备</li> </ul>           | 89672361   | 北京友邦佳通科技责任有限公司       | 仪器       | 34000 | 201 | <ul> <li>✓ P3日</li> <li>(以器</li> <li>✓ 发票照片</li> </ul> |  |  |  |
|                                                  | 02995688   | 北京志东方科技责任有限公司        | 设备       | 10000 | 201 |                                                        |  |  |  |
|                                                  | 02995606   | 北京志东方科技责任有限公司        | 设备       | 10000 | 201 |                                                        |  |  |  |
|                                                  | 92995284   | 北京志东方科技责任有限公司        | 耗材       | 4981  | 201 |                                                        |  |  |  |
|                                                  | 12535456   | 北京瑞恩科软科技中心           | 文具       | 18217 | 201 |                                                        |  |  |  |
| ¥ 所有成员                                           | 89672362   | 北京友邦佳通科技责任有限公司       | 耗材       | 4999  | 201 |                                                        |  |  |  |
| ▲ 🝰 未分组用户<br>2 test                              | 86523652   | 北京仁佳合美科技责任有限公司       | 仪器       | 35020 | 201 |                                                        |  |  |  |
| almin 🔐 admin                                    | 通化-长春      | 北京瑞恩科软科技中心           | 差旅       | 221   | 201 |                                                        |  |  |  |
|                                                  | <<br>1/9   |                      |          |       | >   |                                                        |  |  |  |

当您拿到一张发票,请您在发票管理模块先录入发票,然后点右侧面板上的采购条目关联下的添加,进行实际采购项目与发票的关联,如果您确定报账支出后,请点入账关联下的支出 记账,进行与支出基金的关联(同时基金扣款会自动发生)。

### 4) 采购管理

| 📑 采购管理 🛛 🖶 🏾                           | 添加申请                                                                                                    |                  |                        |                 |           |          | 📀 服务器管理 📲 注销                                                                                                    |
|----------------------------------------|----------------------------------------------------------------------------------------------------|------------------|------------------------|-----------------|-----------|----------|----------------------------------------------------------------------------------------------------|
| 職所有分类   ○ 仪器                           | ■ 导出 • × 册<br>采购名称                                                                                                    | ■除 │ 😚 加锁<br>申请人 | 💣 解锁 👃 权限<br>总金额 ( 元 ) | Σ 求和   ख<br>总数量 | 回收站<br>单位 | ∉ ^      | ✓ 采购名称<br>灭菌器                                                                                                    |
| <ul> <li>□ 耗材</li> <li>□ 试剂</li> </ul> | 灭菌器<br>変心机                                                                                                    | admin<br>admin   | 10000                  | 1               |           | 20       | 田周八<br>admin<br>- ✔ 总金额(元)                                                                                                    |
|                                        | 大试管                                                                                                    | admin            | 99                     | 10              |           | 20       | 10000                                                                                                    |
|                                        | 蒸馏水器                                                                                                    | admin            | 350                    | 1               |           | 20       | / 申请书文件                                                                                                    |
|                                        | 水杯                                                                                                    | admin            | 2000                   | 5               |           | 20       | -                                                                                                    |
|                                        | (以)))) 利用 (以))) 利用 (以))) 利用 (以))) 利用 (以))) 利用 (以)) (利用 (以)) (利用 (以)) (利用 (以)) (利用 (以)) (利用 (以)) (利用 (以)) (利用 (以)) (利用 (以)) (利用 (以)) (利用 (以)) (利用 (以)) (利用 (以)) (利用 (以)) (利用 (以)) (利用 (以)) (利用 (以)) (以)) (以)) (以)) (以)) (以)) (以)) (以) | admin<br>admin   | 14000                  | 1               |           | 20<br>20 | _ 负责人审批<br>admin已同意于17-04-26 15:52                                                                                                    |
|                                        | 大平电脑                                                                                                    | admin<br>admin   | 10000<br>4999          | 1               |           | 20<br>20 | <sup> </sup>                                                                                                    |
|                                        | 紫外分光光度计<br>玻璃器皿                                                                                                    | admin<br>admin   | 299<br>199             | 1<br>2          |           | 20<br>20 | 更多 マ し し し し し し し し し し し し し し し し し し し し し し し し し し し し し し し し し し し し し し し し し し し し し し し し し し し し し し し し し し し し し し し し し し し し し し し し し し し し し し し し し し し し し し し し し し し し し し し し し し し し し し し し し し し し し し し し し し し し し し し し し し し し し し し し し し し し し し し し し |
| 参 所有成员<br>▲ ♣ 未分组用户                    | 旋转蒸发仪<br>鼠标                                                                                                    | admin<br>test    | 4420<br>199            | 1<br>5          |           | 20<br>20 | 北京友邦佳通科技责任有限公司   ♣   更多 ₹                                                                                                    |
| admin                                  | 洁净工作台<br>鼠标垫                                                                                                    | admin<br>test    | 5600<br>20             | 1<br>5          |           | 20<br>20 |                                                                                                    |
|                                        | 水浴锅                                                                                                    | admin<br>admin   | 424<br>7990            | 1               |           | 20<br>20 |                                                                                                    |
|                                        | <<br>1/22                                                                                                    |                  |                        | •               |           | <b>`</b> |                                                                                                    |

请您在此模块时行采购申请登记,经审批,采购发生后,请点右侧面板上的入库记录关联, 进行入库。

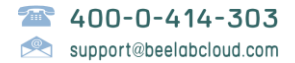